【学校施設開放】品川区施設予約システム簡易操作マニュアル (操作内容:空き予約申込)

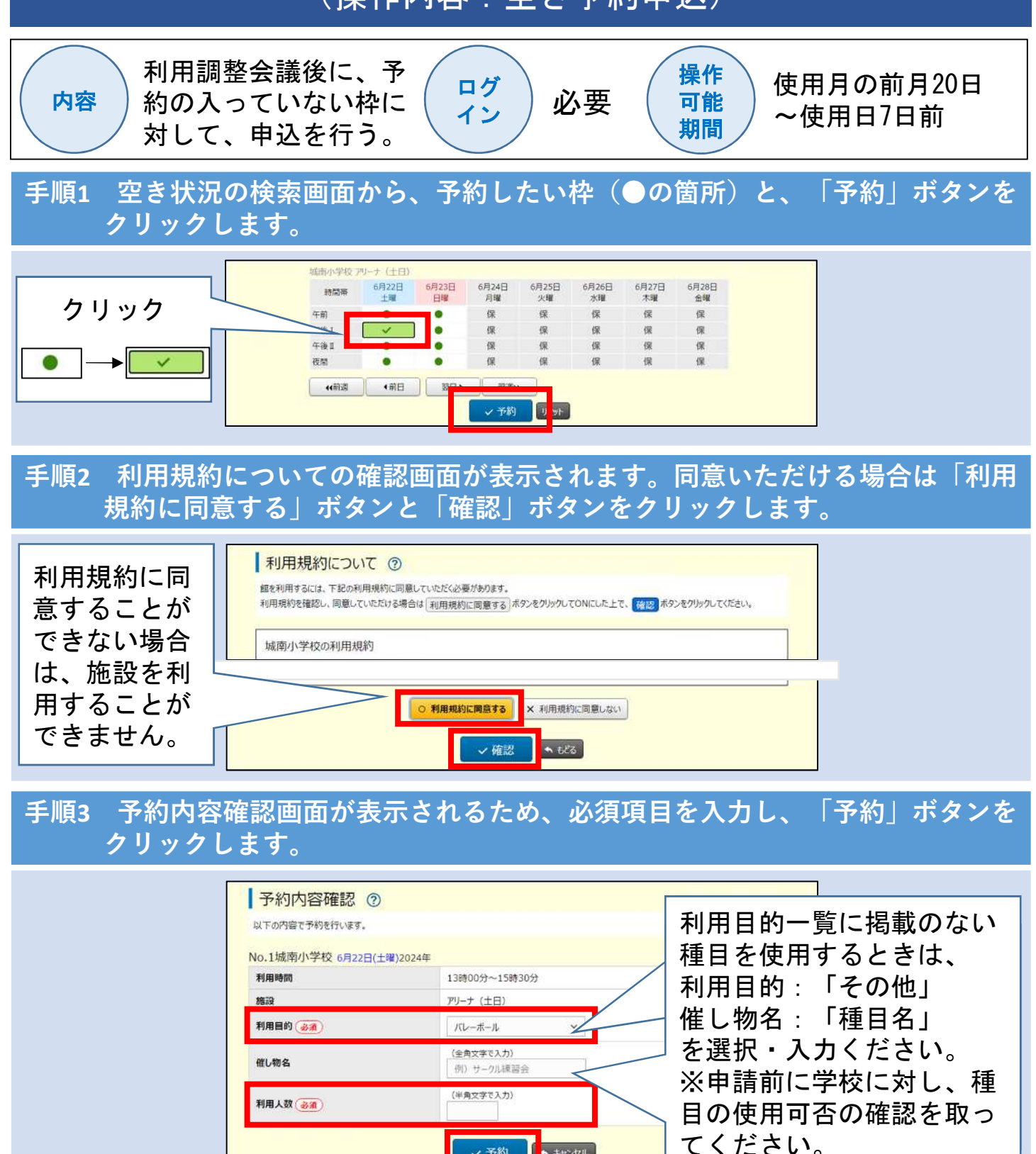

## 確認メッセージが表示されるため、「OK」ボタンをクリックすることで、 手順4 予約手続完了です。

✓ 予約

n ++>>セル

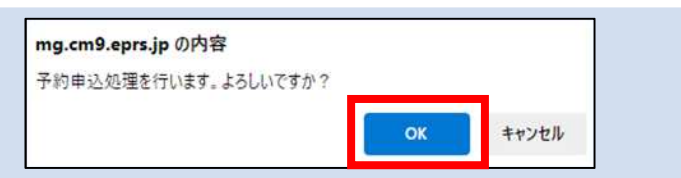